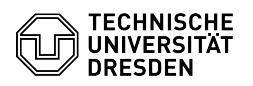

## Apple Mail - iOS/ iPadOS - Zertifikat einrichten

05.07.2025 19:55:41

## **FAQ-Artikel-Ausdruck**

| Kategorie:                                                                                                    | IT-Sicherheit & Anmeldung an Diensten::PKI-Zertifikate | Bewertungen:           | 3                     |
|----------------------------------------------------------------------------------------------------|--------------------------------------------------------|------------------------|-----------------------|
| Status:                                                                                                    | öffentlich (Alle)                                      | Ergebnis:              | 33.33 %               |
| Sprache:                                                                                                    | de                                                     | Letzte Aktualisierung: | 15:52:31 - 23.06.2025 |
|                                                                                                    |                                                        |                        |                       |
| Schlüsselwörter                                                                                                    |                                                        |                        |                       |
| E-Mail Zertifikat Verschlüsselung iOS iPadOS iPhone Einrichtung                                                                          |                                                        |                        |                       |
|                                                                                                    |                                                        |                        |                       |
| Lösung (öffentlich)                                                                                                    |                                                        |                        |                       |
|                                                                                                    |                                                        |                        |                       |
| Richten Sie als erstes Ihr E-Mailkonto auf dem Apple Gerat ein ([1]Anleitung).                                                           |                                                        |                        |                       |
| - Öffnen Sie nun Ihre "Zertifikatsdatei".                                                                                                |                                                        |                        |                       |
| Zertifikatsdatei                                                                                                    |                                                        |                        |                       |
|                                                                                                    |                                                        |                        |                       |
| Wachseln Sie in die "Einstellungen" um das Profil zu installieren                                                                        |                                                        |                        |                       |
|                                                                                                    |                                                        |                        |                       |
| Einstenungen mit Prom ge                                                                                                    | aden                                                   |                        |                       |
| -                                                                                                    |                                                        |                        |                       |
| Klicken Sie jetzt auf "Installieren" und bestätigen Sie dies in den nächsten<br>beiden Bildschirmen erneut.                              |                                                        |                        |                       |
| Profil installieren                                                                                                    |                                                        |                        |                       |
| -                                                                                                    |                                                        |                        |                       |
| Sie werden aufgefordert das Passwort des Zertifikates einzugeben, nachdem Sie<br>dies getan haben klicken Sie bitte auf "Weiter".        |                                                        |                        |                       |
| Passwortabfrage                                                                                                    |                                                        |                        |                       |
| -                                                                                                    |                                                        |                        |                       |
| Wechseln Sie nun in die Mail-Einstellungen (Einstellungen -> Mail -> Accounts<br>-> TU Dresden Account). Klicken Sie dort auf "Account". |                                                        |                        |                       |
| Mailaccounts                                                                                                    |                                                        |                        |                       |
| - Klicken Sie dort auf "Erweiterte Einstellungen".                                                                                       |                                                        |                        |                       |
| Accounteinstellungen mit Auswahl auf Erweiterte Einstellungen                                                                            |                                                        |                        |                       |
|                                                                                                    |                                                        |                        |                       |
| Sie haben unter dem Punkt "S/MIME" die Möglichkeit das Standardverhalten bei<br>neuen Mails zu ändern.                                   |                                                        |                        |                       |
| S/MIME Einstellungen                                                                                                    |                                                        |                        |                       |
| - Sie haben das Zertifikat erfolgreich eingerichtet.                                                                                     |                                                        |                        |                       |
|                                                                                                    |                                                        |                        |                       |
| [1] https://faq.tickets.tu-dresden.de/otrs/public.pl?Action=PublicFAQZoom;ItemID=592                                                     |                                                        |                        |                       |